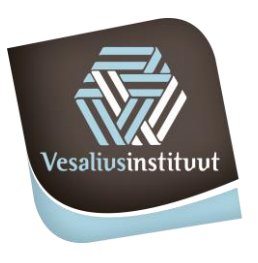

## Vesaliusinstituut

school voor mens, welzijn en wetenschappen

### Afspraak maken in smartschool oudercontact

Log als ouder in op smartschool.

Selecteer de oudercontacmodule.

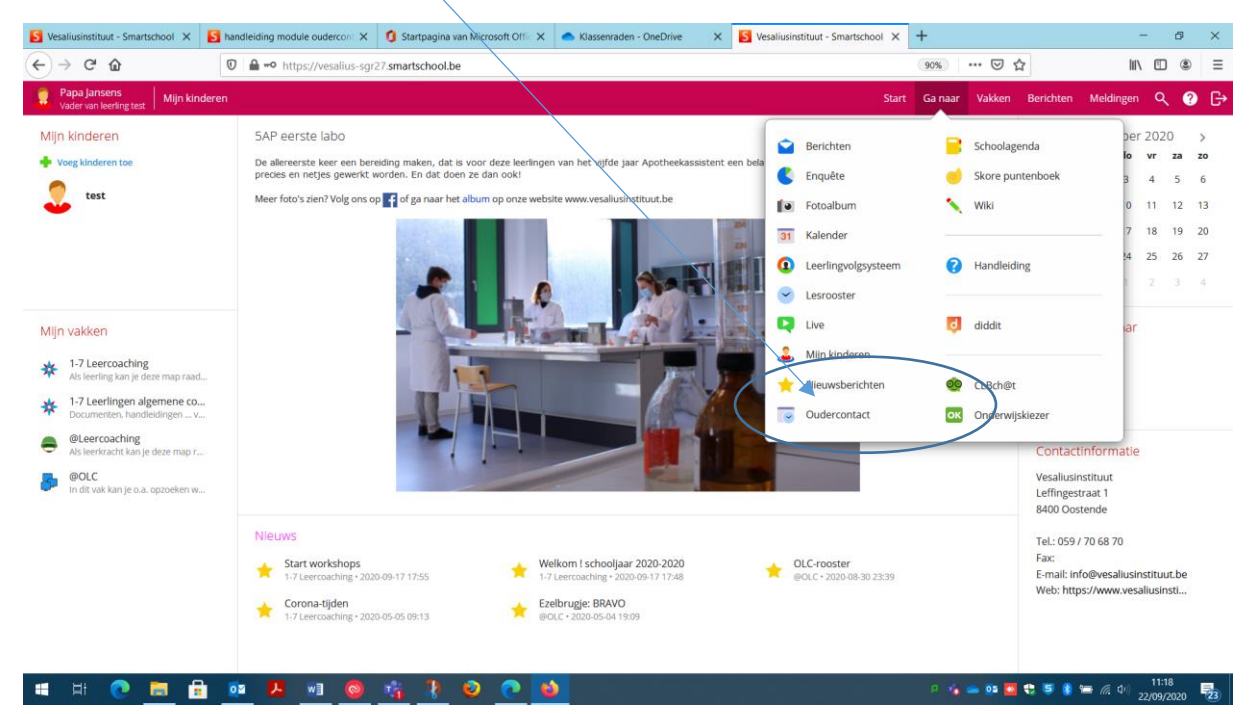

Je wordt gevraagd of je bent wie je bent en de toelating geeft om "introlution" te koppelen. Dat is het programma dat smartschool gebruikt om afspraken te maken.

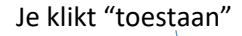

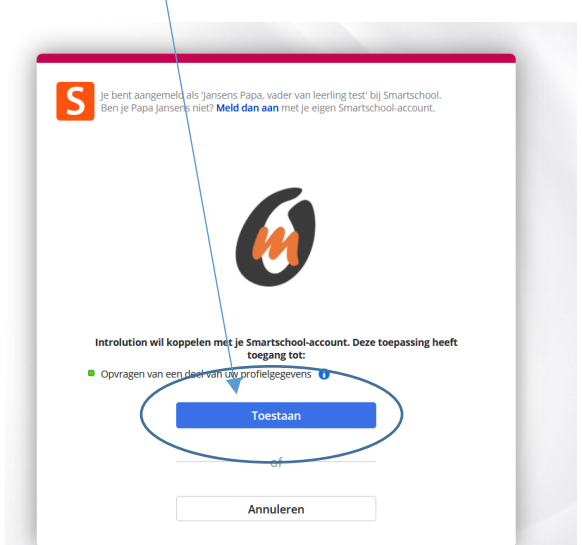

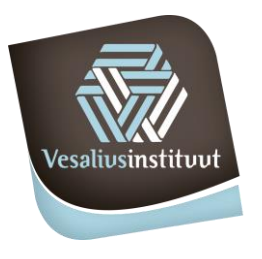

# Vesaliusinstituut

school voor mens, welzijn en wetenschappen

Je krijgt dan de keuze.

Kies een afspraak maken.

Wil je een afspraak bekijken of annuleren, kies dan "een reeds gemaakte afspraak raadplegen of verwijderen".

| Va  | wenstu          | te doen      | :            |                |   |
|-----|-----------------|--------------|--------------|----------------|---|
| > E | en afspraak mak | en           | >            |                |   |
| > E | en reeds gemaal | kte afspraak | raadplegen g | of verwiideren | 6 |

Je komt op dit scherm. Klik "doorgaan"

# Kies de datum van het oudercontact waarvoor u een afspraak wenst:

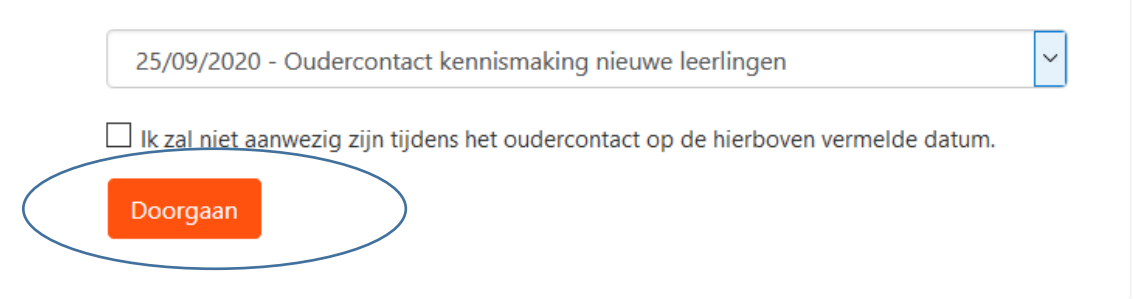

Klik op het pijltje voor de lijst van de leerkrachten en klik op de leerkracht die je wenst te spreken.

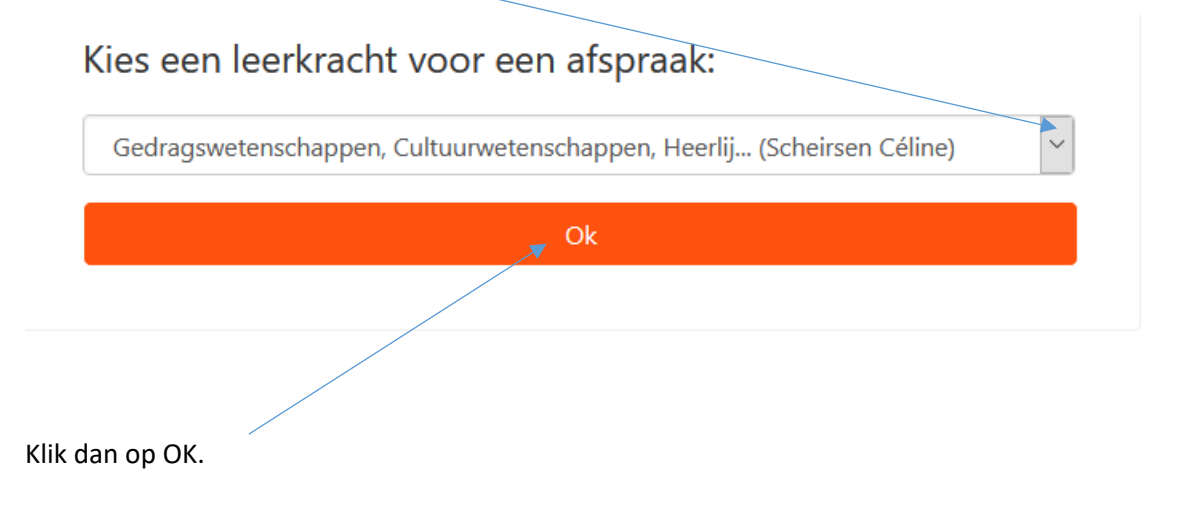

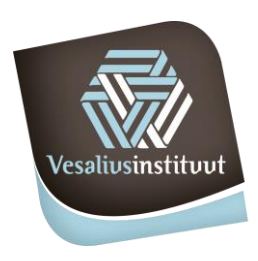

# Vesaliusinstituut

school voor mens, welzijn en wetenschappen

#### Kies nu het uur dat je past en dat nog groen staat.

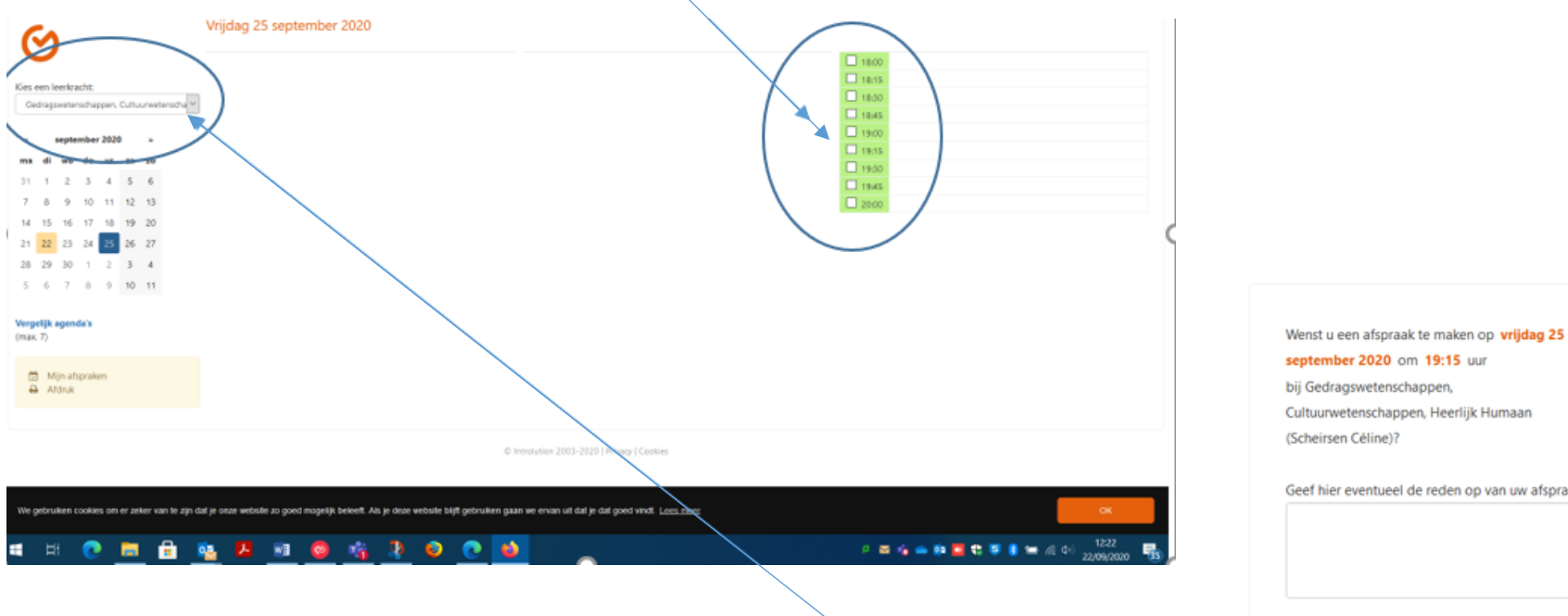

Bevestig je afspraak in het nieuwe scherm

Daarna kom je terug op het vorige scherm. Daar kan je een volgende leerkracht kiezen.

Geef hier eventueel de reden op van uw afspraak:

Wenst u een herinnering SMS te ontvangen? (Kost: 0,50 euro/SMS) (Toon shortcode)

Annuleer

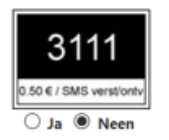